COPYRIGHT@SUPREMA. ALL RIGHTS RESERVED

SUPREMA / 기술지원팀

# BioStar1 "오디널오류(LIBEAY32.dll)" 해결 방법

"BioStar Server Config 실행 시 LIBEAY32.dll 이(가)없다면서 실행이 안 돼요."

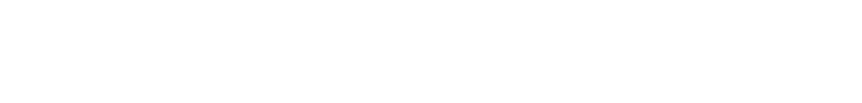

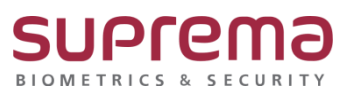

[문서번호 19-0422-01]

# <u>[증상]</u>

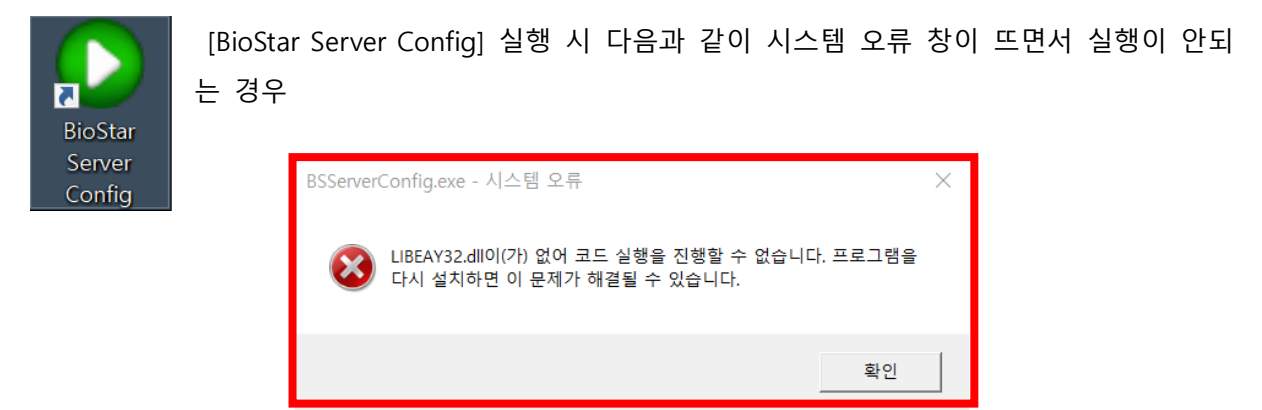

## <u>[예상원인]</u>

파일명 [libeay32.dll]의 파일 버전이 0.9.8.4보다 상위인 경우 해당 오류가 발생

#### [확인사항]

다음의 세 가지 확인사항에 대해 libeay32.dll의 버전이 0.9.8.4 인지를 확인

- (1) C:\#Program Files\#BioStar\#server 경로 내에 libeay32.dll 파일이 있는지 확인, 있다면 버 전 확인
   (경우에 따라서 C:\#Program Files (X86)\#BioStar\#server 경로일 수 있음)
- (2) Windows 운영체제가 32bit일 경우 C:₩Windows₩system32 경로에 libeay32.dll 버전 확인
- (3) Windows 운영체제가 64bit일 경우 C:₩Windows₩sysWow64 경로에 libeay32.dll 버전 확 인

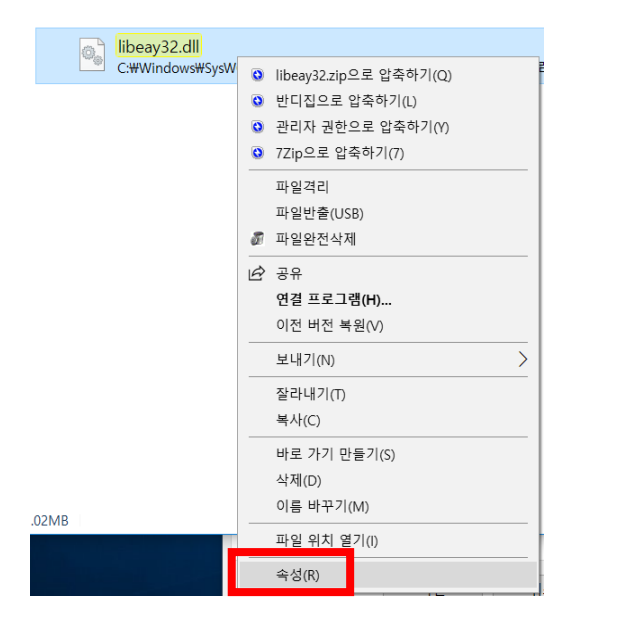

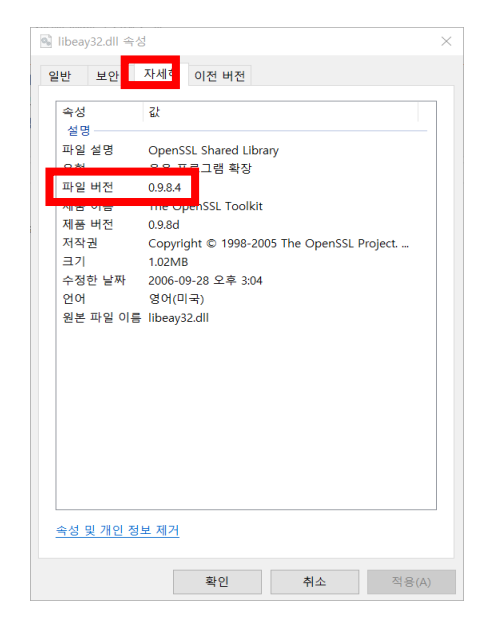

## [해결책]

- 1. 파일 버전이 0.9.8.4가 아닌 libeay32.dll를 삭제
- 2. C:\#Program Files\#BioStar\#server 경로로 이동
  (경우에 따라서 C:\#Program Files (X86)\#BioStar\#server 경로일 수 있음)
- 3. 응용프로그램 [Win32OpenSSL-0\_9\_8d]을 마우스 우클릭하여 관리자의 권한으로 실행
- 4. 설치 진행
- 5. BioStar Server Config 실행 및 서버 상태 시작 클릭

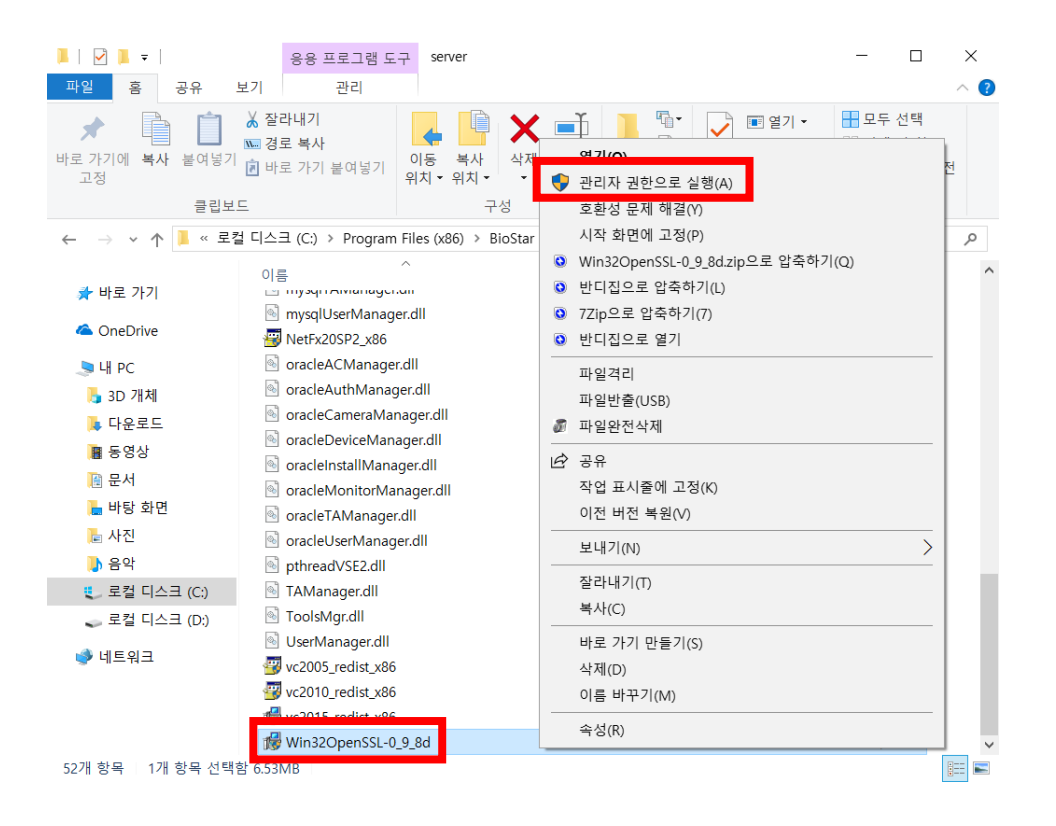

| 🙆 BioStar 서          | 버 환경 설정                |                                                         |                      | ×           |
|----------------------|------------------------|---------------------------------------------------------|----------------------|-------------|
| - 서버 상태 -            |                        |                                                         | 멈춤                   | 시작          |
| - 서버 접속 -            | TCP Port V1            | 1480 V2 51212                                           | 스레드 개수 32            | 단말기 름록      |
| - 서버 매칭-<br><b>『</b> | Number Of Co           | 비 상태<br>BioStar Server V                                | 1.93 (192.168.16.18) | 실행중 멈촖      |
| – Database -         | 데이터베이스 종류<br>데이터베이스 이름 | MS SOL Server                                           | <b>•</b>             | 설정<br>이름 변경 |
|                      | ○ 서버 계정 사용             |                                                         | ⓒ 윈도우즈 로그인 계         | 정 사용        |
|                      | 데이터베이스 서버              | localhost₩BSServer                                      | Port 1433            |             |
|                      | ID                     |                                                         | 암호                   |             |
|                      | DB 연결 개수               | 1                                                       |                      |             |
| SSL                  |                        |                                                         |                      |             |
|                      | Open SSL 경로            | C:\OpenSSL\U007bin\000000000000000000000000000000000000 |                      | 경로          |
|                      | Open SSL 암호            | ****                                                    |                      | 변경          |
|                      |                        | 다시 불러오기 적용                                              | 용 확인                 | 취소          |

#### [참고사항]

상기 절차에 따라 오디널 오류 문제를 해결하고 BioStar1.x 프로그램 실행 시 "서버에 접속할 수 없습니다"의 문제가 발생 한다면, <u>https://www.supremainc.com/ko/support/customer-center-faq.asp</u>의 자주 묻는 질문(FAQ)에서 "Q[BioStar1] 로그인 창에 서버 연결이 끊어졌다고 나오고, 로그인이 안됩니다"의 가이드를 참고해 주시기 바랍니다.

※ 상기 절차 수행 후 증상이 해결되지 않는다면, 슈프리마 고객센터 1522-4507(ARS 2번)로 연락 을 해주시기 바랍니다.